## New Enrollment Information:

At Little Strokes we offer 2 different sessions per year - School Year and Summer - to provide greater flexibility in scheduling. Once your swimmer has registered for a specific class, they will stay enrolled in that class for the session unless they'd like to change classes or cancel their enrollment. Occasionally an instructor's schedule may change, and we will work with those families to find an appropriate class. Since lessons are continuous, we no longer charge per session, but instead charge per month. Monthly costs are calculated based on the number of each day of the week each month. Tuesday might have 4 classes and Wednesday might have 5. After the 20th of the month, your credit card on file will be charged for the upcoming month. If you would like to take a break from lessons, we need to know at least one month ahead of time to be sure to remove any upcoming credit card processing. No refunds will be given for cancellations with less than a month's notice.

Enrollment for school year sessions will be carried over from one school year to the next (if you remain enrolled through June 10<sup>th</sup>, 2023), but summer registration will be open and schedule changes are encouraged. If you are able to move to a morning class in the summer, we appreciate it. You will need to register for summer lessons even if you are enrolled in school year lessons.

*The wristband weeks for 2023 are:* March 10-16, June 4-10, August 25-31, and December 14-20

The dates lessons will be closed in 2023 are: January 1, 2, 16. March 17-26. April 9. May 27-31. June 1-2. July 4, 24-30. September 1-5. October 31 PM. November 20-26. December 21-31.

*Session dates:* School Year 2022-2023 runs from September 6, 2022 through June 10th, 2023

**Cost per Class:** Parent/Tot - \$18, Age Group - \$27, Swim Team - \$28, Private Lesson - \$81

## Frequently Asked Questions:

#### What is your make-up policy?

At least 7 days' notice is required for any planned absences, and each swimmer is allowed 2 unplanned absences per year for illness or other unexpected events, provided we are notified before the absence. A makeup lesson will be put on your account for family-generated absences as listed above; once you reach 2 unplanned absences no makeups will be provided. Credits will not be given for these family-generated planned and unplanned absences. Additionally, we are unable to provide you with a makeup lesson if you contact us after you've already missed your lesson.

If Little Strokes cancels lessons because of inclement weather, instructor illness, or chemical issues, etc. a makeup lesson will be placed on your account the following day or shortly thereafter. These Little Strokes-generated makeup lessons can be turned into credits within 60 days of the makeup lesson.

Please note that makeup lessons and credits will be posted the following day or shortly thereafter, not immediately on the same day. Thanks for your cooperation & understanding!

Please log into your parent portal to report an absence or schedule a makeup.

#### What is your severe weather policy?

Closures for severe weather will be determined on a case-by-case basis instead of following the Waunakee Community School District as we have up until now. With classes every half hour, we have more flexibility than school districts, so we will no longer follow their closures. We do not close for lightning. If the pool is closed due to the weather, we will notify everyone affected by text and email. If time allows, we will post the closure on Facebook. You can send an email or stop at the desk the next week and we can schedule a makeup for the weather cancellation, or you can use the parent portal to find a makeup spot on your own. Please note that makeups and credits are posted in Jackrabbit the day following the closure or soon after, not immediately on the day of the closure. Credits can be given upon request.

# Why do you require a non-disposable swim diaper instead of something like Little Swimmers?

The material used to absorb water in disposable swim diapers such as Little Swimmers clogs our pool filters. We find that reusable, non-disposable swim diapers work better to keep fecal matter contained while keeping our pool free of fillers and waste. Non-disposable swim diapers are required for any children not yet potty-trained and are available for sale at the front desk. Non-disposable swim diapers also fit more snugly around the legs and waist.

Up to 24 pounds - \$10.00

Over 24 pounds - \$15.00

### Parent Portal - Enroll a Student into a Class

From the Parent Portal Dashboard, parents can enroll their students into classes using the Classes & Events option in the top menu to access the Find Classes page (the right sidebar menu can also be used). When opened, the page is automatically filtered for the age ranges of the students in the family's record. With this, the only classes displayed are those with minimum and maximum age restrictions the students fall into. The filter can be removed to show all classes regardless of the age settings by toggling the Show me classes for... button to All Ages. In addition, classes at multiple locations and waitlists can be displayed.

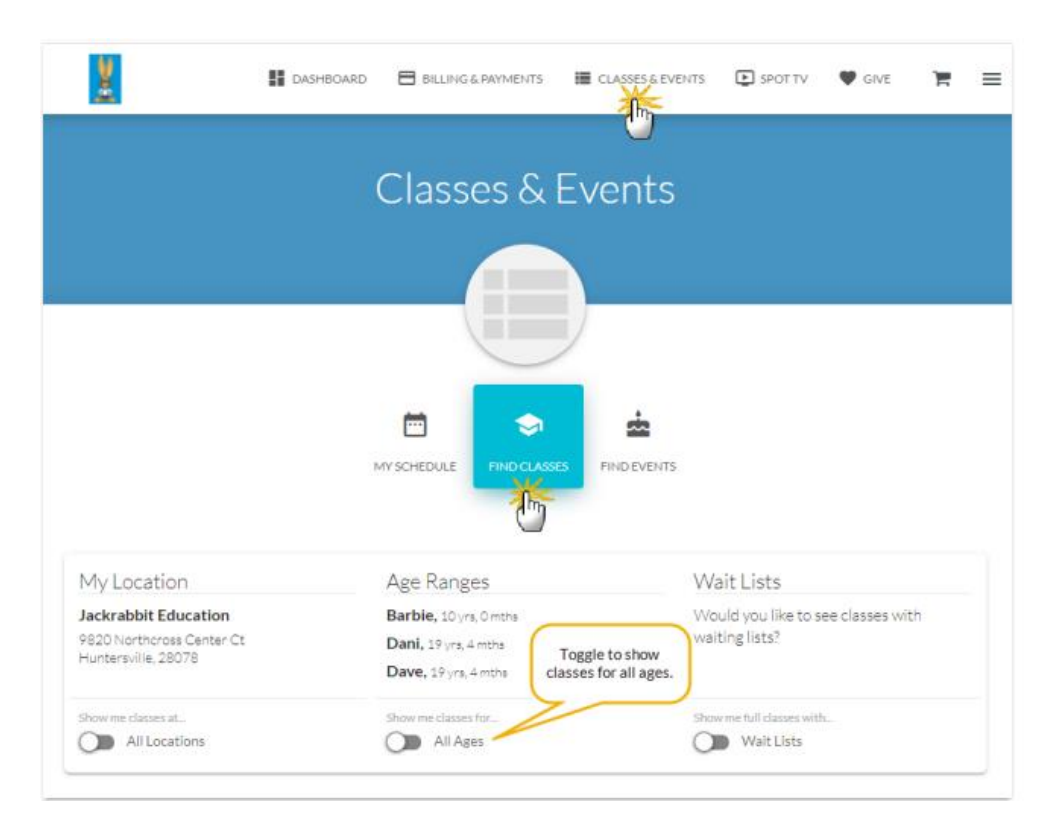

| CLASSES                                |                                             | SOF              | RT BY                                 |                                         | FILTER RESU             | лтя                                         |
|----------------------------------------|---------------------------------------------|------------------|---------------------------------------|-----------------------------------------|-------------------------|---------------------------------------------|
| 10                                     |                                             |                  | CLASS: A                              | -Z                                      | <b>*</b>                |                                             |
| CLASS                                  | FOR                                         | SES<br>/ST/      | Sort resu<br>A - Z by c<br>7 - A by c | Its by:<br>Jass                         | /HERE                   | Filter results by:<br>TYPE<br>LEVEL         |
| 2 SPOTS LEFT<br>Ballet L1 - Mon<br>5pm | All Genders<br>At least 5 years 0<br>months | Wir<br>12/       | YOUNGE                                | ST FIRST by age                         | ackrabbit<br>ducation   | CATEGORY 3<br>SESSION                       |
| Ballet L1 - Tues<br>5pm                | All Genders<br>At least 5 years 0<br>months | Wir<br>12/51     | ASCEND                                | DING by start date<br>ING by start date |                         | GENDER<br>AGE<br>START DATE                 |
| 4spotstern<br>Cheer Essentials         | Female<br>All Ages                          | Winter<br>12/01/ | r 2022<br>/2021                       | 6:30pm - 7:30pm<br>MTWTFS<br>S          | Jackrabbit<br>Education | TIME OF DAY<br>DAYS OF THE WEEK<br>LOCATION |
| 15POISLEFT<br>Cheer Ready - Fri<br>6pm | All Genders<br>At least 8 years 0<br>months | Winter<br>12/01/ | r 2022<br>/2021                       | 6:00pm - 6:45pm<br>MTWT <b>F</b> S<br>S | Jackrabbit<br>Education | Coach 67.50<br>Stephanie                    |

The class listings can be further filtered and sorted to narrow down the results.

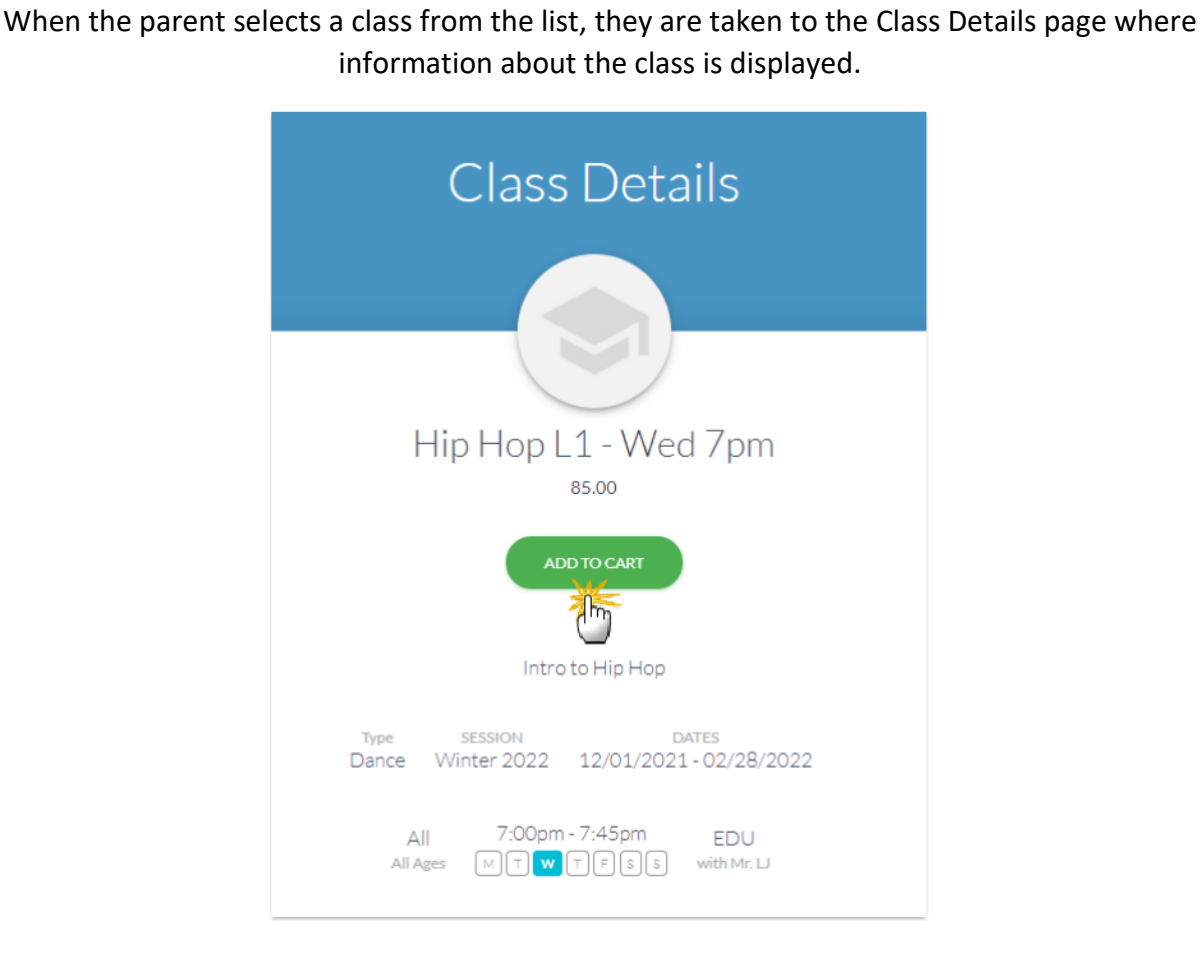

If they wish to enroll a student in the class, click the Add To Cart button. This opens the Enroll page where the parent can select the check box next to one or more students' names. They can optionally add information they feel is relevant in the Additional Info > Comments section. Legal policies related to the selected class (when applicable) will show at the bottom of the window. Click the View Policy link to see the details of the policy and toggle to agree to the policy. All policies must be agreed to before moving to enroll in the class. To select the class the parent will click Add.

|                                                                                                    | Add Class to Ca                                                                                               | art                                                              |
|----------------------------------------------------------------------------------------------------|----------------------------------------------------------------------------------------------------|------------------------------------------------------------------|
|                                                                                                    | Hip Hop I 1 - Wed 7r                                                                                          |                                                                  |
|                                                                                                    | 8500                                                                                                    |                                                                  |
| ENROLL                                                                                                    | 05.00                                                                                                    |                                                                  |
| Calast Students                                                                                                    |                                                                                                    |                                                                  |
| Select Students                                                                                                    |                                                                                                    |                                                                  |
| Dani Select the                                                                                                    | e student                                                                                                    |                                                                  |
| Dave her                                                                                                    | re.                                                                                                    |                                                                  |
| Dave her                                                                                                    | re.                                                                                                    |                                                                  |
| Dave Pare Pare Pare Pare Pare Pare Pare Par                                                                                                    | re.                                                                                                    |                                                                  |
| Dave     Dave     Pare     Pare | re.                                                                                                    |                                                                  |
| Commert  Additional Info Commert  Dave has taken beginner Hip-Hop, but it rusty.  Policies                                                                                                    | re.                                                                                                    | Click to View Policy and toggle to agree.                        |
| Commert Additional Info Commert Dave has taken beginner Hip-Hop, but it rusty. Policies Assumption of Risk                                                                                                    | thas been a few years so he is going to be a little                                                           | Click to View Policy and<br>toggle to agree.<br>Payment Policies |
| Dave basis taken beginner Hip-Hop, but it rusty.  Policies  Assumption of Risk  I have read and agree.                                                                                                    | re.<br>thas been a few years so he is going to be a little<br>Medical Emergencies<br>() thave read and agree. | Click to View Policy and<br>toggle to agree.<br>Payment Policies |

A confirmation that the class has been added to their cart will display in a pop-up. Next, there is an option to Continue Shopping (enroll in additional classes) or to Check out Now and complete the enrollment.

Adding a class to the cart does **NOT COMPLETE** the enrollment. The class is added to the cart and the parent can continue to shop for additional classes or go to checkout. Classes added to the cart do not 'hold a spot' for the student. The class will stay in the shopping cart until the parent clicks on the cart to complete the enrollment process. Classes can be removed from the cart but can't be edited or changed in the cart.

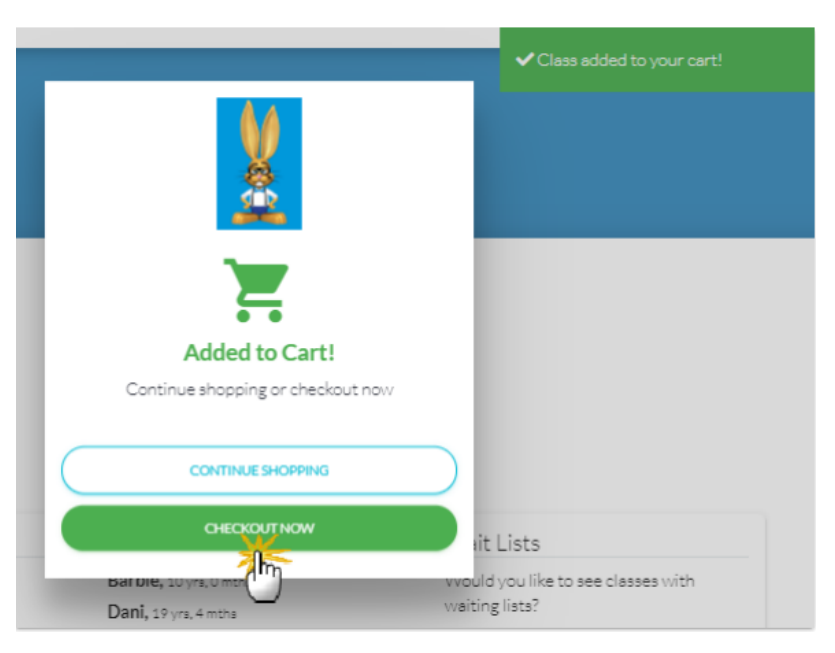

Click on *Check out Now* to advance to the next screen and complete the enrollment.

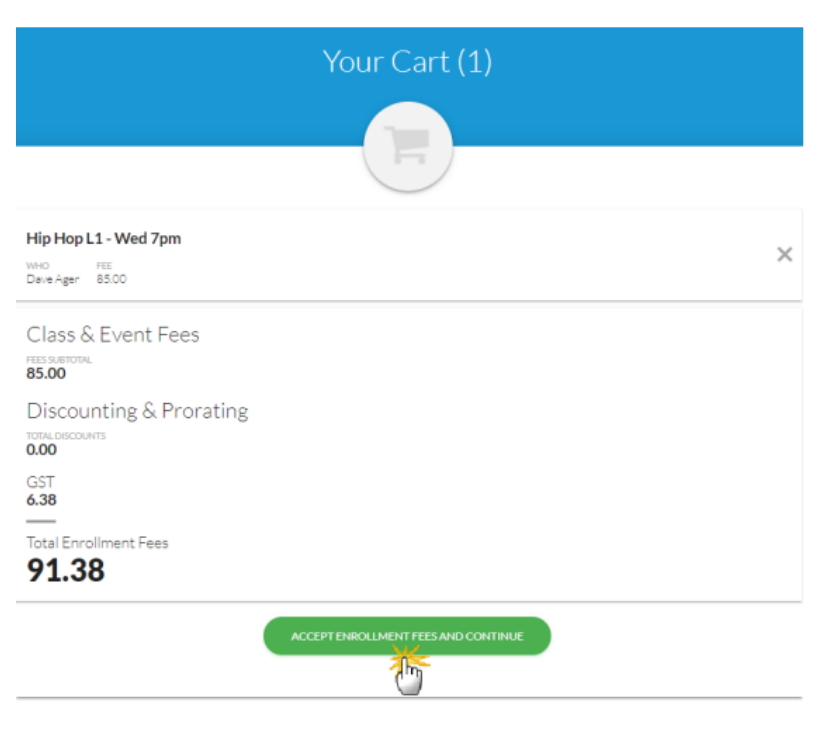

The Parent Portal enrollment is viewable from the Family record> Misc tab >View Registrations. It is also logged in Reports(menu) > Find Reports > Families/Students > Recommended tab > Parent/Customer Portal Log.

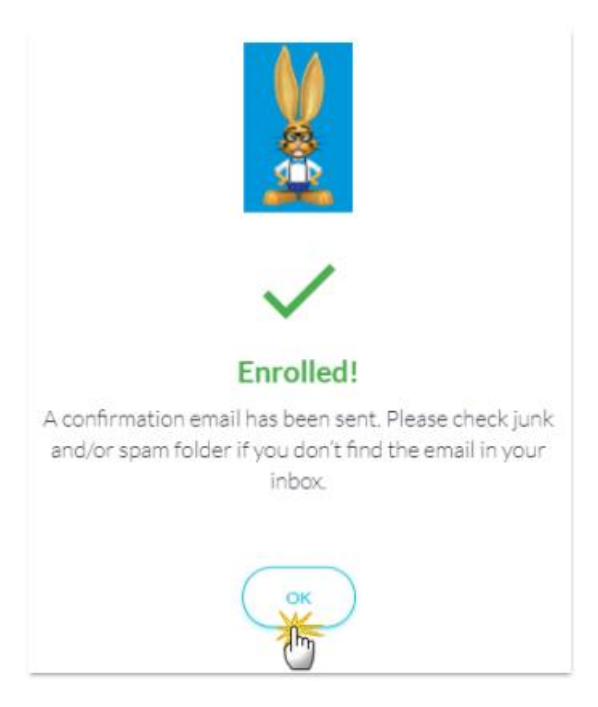

# Manage Credit Cards in the Parent Portal

#### Add a Credit Card

1. Log into the Parent Portal, click on Billing & Payments on the Dashboard or from the right sidebar menu.

- 2. Click Saved Payment Methods under Quicklinks.
- 3. Click the button to add a credit card.
- 4. Enter the card information.

*Note*: If only one card is saved, it automatically becomes the Primary Card on file. If more than one is saved the parent must choose a Primary Card.

5. Click SAVE. The credit card is now listed on the Saved Payment Methods page.

|                                | Saved Pay                                                                | ment Me | ethods                                                     |
|--------------------------------|--------------------------------------------------------------------------|---------|------------------------------------------------------------|
| Ciick to add a payment method. | Quickly see which<br>card is the<br>Primary Card.                        |         |                                                            |
| •                              | DEFAUAT PRIMARY CARD<br>Visa 8886<br>Visa8886 Exp: 12/2022<br>Holly Ager |         | Dad's Discover<br>Discover1117 Exp: 05/2024<br>Victor Ager |
|                                | EDIT                                                                     |         | EDIT file.                                                 |

#### Edit a Credit/Debit Card

1. Log into the Parent Portal, click on Billing & Payments on the Dashboard or from the right sidebar menu.

- 2. Click Saved Payment Methods under Quicklinks.
- 3. Click EDIT to open the Edit Credit/Debit Card window.
- 4. Update the card as needed and click Save.

|                                                                                                    |                                                                                                    | - SAVE                             |     |                                      |                  |
|----------------------------------------------------------------------------------------------------|----------------------------------------------------------------------------------------------------|------------------------------------|-----|--------------------------------------|------------------|
|                                                                                                    | )                                                                                                    | Ċ                                  |     |                                      |                  |
|                                                                                                    | /                                                                                                    |                                    |     |                                      |                  |
| انتقا اعتدا الك                                                                                     |                                                                                                    | _                                  |     | Click Make prin                      | nary?            |
| Dad's Discover                                                                                      |                                                                                                    | Make prima                         | ry? | to make this ca<br>Default on the ad | rd the<br>count. |
| Existing card info                                                                                  |                                                                                                    |                                    | (   |                                      |                  |
|                                                                                                    | wer1117 Exp:0                                                                                                    | 05/2024                            |     |                                      |                  |
| Update card info                                                                                    | r Ager                                                                                                    | 05/2024                            |     |                                      |                  |
| Update card info                                                                                    | rAger                                                                                                    | Card Number                        |     |                                      |                  |
| Update card info                                                                                    | r Ager<br>Exp Year                                                                                                    | Card Number                        |     |                                      |                  |
| Update card info<br>Name on Card<br>Exp Month<br>select                                             | President President Presid | Card Number                        |     |                                      |                  |
| Update card info<br>Name on Card<br>Exp Month<br>select<br>Billing Address                          | er_lij/ bkb:(<br>rAger<br>Exp Vear<br>select                                                                                                    | Card Number                        |     |                                      |                  |
| Update card info<br>Name on Card<br>Exp Month<br>select<br>Billing Address                          | Exp Vear<br>Select                                                                                                    | Card Number<br>Address 2           |     |                                      |                  |
| Victo Update card info Name on Card Exp Month select Billing Address Address 1 123 Main Street      | Exp Year<br>Select                                                                                                    | Card Number<br>Address 2<br>Apt. 4 |     |                                      |                  |
| Victor Update card info Name on Card Dop Month select Billing Address Address 1 123 Main Street Dhy | er_lll/ Exp:(c                                                                                                    | Card Number<br>Address 2<br>Apt. 4 |     | 20*                                  |                  |

#### Delete a Credit/Debit Card

1. Log into the Parent Portal, click on Billing & Payments on the Dashboard or from the right sidebar menu.

- 2. Click Saved Payment Methods under Quicklinks.
- 3. Click EDIT to open the Edit Credit/Debit Card window.

4. Click the Delete Card button and confirm that you want to delete the card by clicking the Yes, Delete button.

A confirmation will briefly display.

## Schedule Absences in the Parent Portal

#### Schedule an Absence from the Student Record

Parents can schedule absences for an individual student from within the student's record in the Parent Portal following these steps:

- 1. Go to the Student record in the Parent Portal.
- 2. Select Absences.
- 3. Click Schedule Absences.

\*The Schedule Future Absences- Step 1window opens with the Students field pre-filled with that student's name.

4. Select the date(s)the student will be absent.

5. Optionally, add a Reason for the absence.

6. Click Next Step.

\*The Schedule Future Absences- Step 2 window opens displaying

the student's name and date(s)they will be absent.

7. Use the check boxes to select individual classes the student will be absent from, or use Check All Classes to select them all at once.

8. Click Submit.

\*A message will confirm the absence was saved successfully and the portal will now be open to the Absences page.

\*The View Schedule Impacts link opens a window with a listing of the classes the student will be missing.

\*If the absence is eligible, a makeup can be scheduled using the Schedule Makeup link in the schedule impacts window.

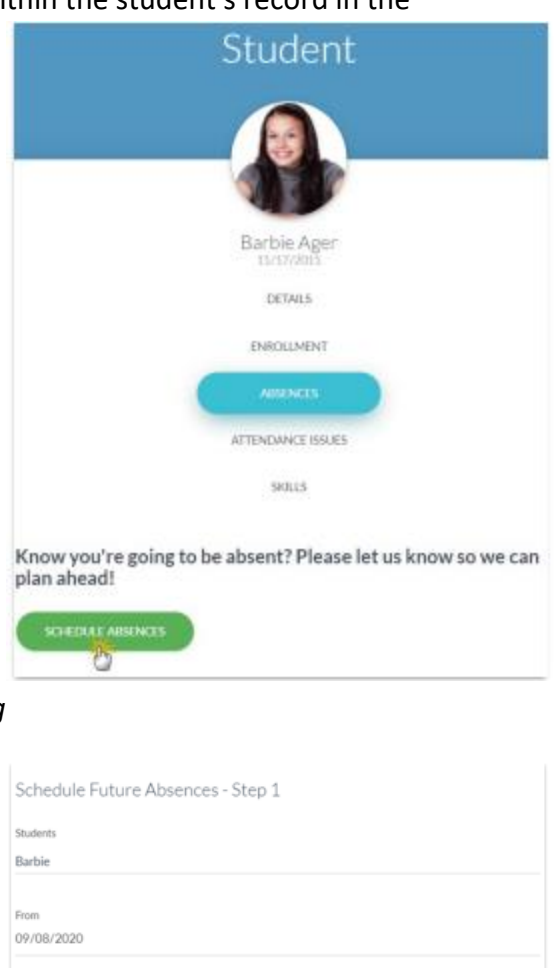

| leason                              |                                                                                                    |
|-------------------------------------|----------------------------------------------------------------------------------------------------|
| larbie                              | ill miss Tuesday's class, we have a family dinner.                                                                                                    |
|                                     |                                                                                                    |
|                                     |                                                                                                    |
|                                     | NEXT STEP                                                                                                    |
|                                     | 0                                                                                                    |
|                                     | CANCEL                                                                                                    |
| Scl                                 | edule Future Absences - Step 2                                                                                                    |
| Scl                                 | edule Euture Absences - Step 2                                                                                                    |
| Scl                                 | edule Future Absences - Step 2                                                                                                    |
| Scl<br>Studen                       | edule Future Absences - Step 2<br>Barbie                                                                                                    |
| Scl<br>Studen                       | edule Future Absences - Step 2<br>Barbie                                                                                                    |
| Scl<br>Rtuden<br>Dates: 1           | edule Future Absences - Step 2<br>Barbie<br>/08/2020 - 09/08/2020                                                                                                    |
| Scl<br>Rtuden<br>Dates: I           | edule Future Absences - Step 2<br>Barble<br>708/2020 - 09/08/2020                                                                                                    |
| Scl<br>Studen<br>Dates: I<br>Please | edule Future Absences - Step 2<br>Barbie<br>108/2020 - 09/08/2020<br>nfirm the classes you will be absent from                                                            |
| Scl<br>Studen<br>Dates: I<br>Please | edule Future Absences - Step 2<br>Barbie<br>1/08/2020 - 09/08/2020<br>nfirm the classes you will be absent from                                                           |
| Scl<br>Rtuden<br>Dates: I<br>Nease  | edule Future Absences - Step 2<br>Barble<br>108/2020 - 09/08/2020<br>nfrm the classes you will be absent from                                                             |
| Scl<br>ituden<br>Dates: I<br>Nease  | edule Future Absences - Step 2<br>Barble<br>109/2020 - 09/08/2020<br>Infirm the classes you will be absent from<br>COLALICIASSES<br>Tue 09/08/2020                        |
| Scl<br>Studen<br>Dates: I<br>Please | edule Future Absences - Step 2<br>Barbie<br>109/2020 - 09/08/2020<br>nfirm the classes you will be absent from<br>CKALL CLASSES<br>Tue 09/08/2020<br>Ballet L1 - Tues 6pm |
| Scl<br>Studen<br>Dates: I<br>Please | edule Future Absences - Step 2 Barble /08/2020 - 09/08/2020  nfm the classes you will be absent from CK.ALL CLASSES Tue 09/08/2020 Ballet L1 - Tues dom 6:00pm            |

#### Schedule an Absence from the Absences Page

Parents can schedule absences for multiple students at once from the Absences page in the Parent Portal following these steps:

1. Go to the Absences page in the Parent Portal

2. Select Submit an Absence.

\*The Schedule Future Absences- Step 1 window opens with the option to select which students will be absent.

3. Click into the Students field to select the students who will be absent.

4. Select the date(s)the students will be absent.

5. Optionally, add a Reason for the absence.

6. Click Next Step.

\*The Schedule Future Absences- Step 2 window opens displaying the student names and date(s) they will be absent.

7. Use the check boxes to select individual classes the students will be absent from, or use Check All Classes to select them all at once.

8. Click Submit.

\*A message will confirm the absences were saved successfully.

\*The View Schedule Impacts link for each student opens a window with a listing of the classes they will be missing.

\*If the absence is eligible, a makeup can be scheduled using the Schedule Makeup link in the schedule impacts window.

|                                                                                    | Not Amer           |   |
|------------------------------------------------------------------------------------|--------------------|---|
| Absences                                                                           | holyager#2gghatcom |   |
|                                                                                    | T Arment           |   |
|                                                                                    | E my Livers        |   |
|                                                                                    | Canan & Darro      |   |
|                                                                                    | Alaman & Halman    |   |
|                                                                                    | I Sector           |   |
| Know we want to be abread?                                                         | Lated Amountement  |   |
| Please let us know so we can plan                                                  | E Henepe           |   |
| ahead!                                                                             | > Contact Un       | 1 |
| SUBMIT AN ABSENCE                                                                  |                    | 1 |
| 0                                                                                  |                    |   |
|                                                                                    |                    |   |
| Past                                                                               |                    |   |
| Aug 31, 2020                                                                       |                    |   |
| Dani                                                                               |                    |   |
| Ballet L1 - Mon 5pm                                                                |                    |   |
|                                                                                    |                    |   |
| Englie for makeup: TES Schedule Makeup                                             |                    |   |
| Students<br>Dani, Dave, Barbie<br>From<br>09/20/2020<br>To<br>09/23/2020<br>Reason |                    |   |
| Family trip                                                                        |                    |   |
|                                                                                    |                    |   |
| NEXTS                                                                              | EP                 |   |
| ×.                                                                                 |                    |   |
|                                                                                    | EL.                |   |
| 0440                                                                               |                    |   |

| ituden | ts: Dani, Dave, Barbie                |                                                         |       |
|--------|---------------------------------------|---------------------------------------------------------|-------|
| Dates: | 09/20/2020 - 09/23/2020               |                                                         |       |
| Nesse  | confirm the classes you will be abien | t fram                                                  |       |
| . (5   |                                       | or select classes individually<br>using the check boxes |       |
|        | Mon 09/21/2020                        |                                                         | d     |
|        | Ballet L1 - Mon Spm                   |                                                         |       |
| 1      | 5:00pm                                |                                                         |       |
|        | Dani                                  |                                                         |       |
|        | Tue 09/22/2020                        |                                                         | - i . |
|        | Rallet I 1 - Tues ónm                 |                                                         |       |
| (      |                                       | SUBMIT                                                  |       |
| _      |                                       | alley .                                                 |       |

| ¥                                                                                                   |                                          | F | ≡ |
|----------------------------------------------------------------------------------------------------|------------------------------------------|---|---|
| Absences Saved Successf                                                                             |                                          |   |   |
|                                                                                                    | Absences                                 |   |   |
|                                                                                                    |                                          |   |   |
| Know you're going to be a<br>Please let us know so we<br>ahead!                                     | absent?<br>can plan                      |   |   |
| SUBMIT AN ABSENCE                                                                                   | Out Sep 21 - 22                          |   |   |
| Upcoming                                                                                            | Sep 21, Dani<br>2020<br>Balat L. Mas San |   |   |
| Sep 21 - 22                                                                                         | Schedule Makeup                          |   |   |
| Dani                                                                                                | Sep 22, Dani<br>2020                     |   |   |
| VIEW SCHEDULE IMPACTS                                                                               | Jazz L2 - Tues 7pm<br>Schedule Makeup    |   |   |
| Family trip                                                                                         | CLOSE                                    |   |   |
|                                                                                                    |                                          |   |   |
| Sen 22                                                                                              |                                          |   |   |
| Sep 22<br>Barbie                                                                                    |                                          |   |   |
| Sep 22<br>Barbie<br>VIEW SCHEDULE IMPACTS                                                           |                                          |   |   |
| Sep 22<br>Barbie<br>VIEW SCHEDULE IMPACTS<br>Family trip                                            |                                          |   |   |
| Sep 22<br>Barbie<br>VIEW SCHEDULE IMPACTS<br>Family trip<br>Sep 23                                  |                                          |   |   |
| Sep 22<br>Barbie<br>VIEW SCHEDULE IMPACTS<br>Family trip<br>Sep 23<br>Dave                          |                                          |   |   |
| Sep 22<br>Barbie<br>VIEW SCHEDULE IMPACTS<br>Family trip<br>Sep 23<br>Dave<br>VIEW SCHEDULE IMPACTS |                                          |   |   |

## Schedule Makeups in the Parent Portal

#### Schedule a Makeup for a Past Absence

Parents can schedule makeups from the Absences & Makeups page in the Parent Portal following these steps:

- 1. From the Menu, select Absences & Makeups.
- 2. In the Past section, locate the absence to be made up and click Schedule Makeup.

| 2                        |                 |                     | CLUB                           | areas D | and the second | <u> </u> |   |                                      |
|--------------------------|-----------------|---------------------|--------------------------------|---------|----------------|----------|---|--------------------------------------|
|                          |                 | AD                  | sences                         |         |                |          |   | Holly Ager                           |
|                          |                 | (                   | 9                              |         |                |          | = | hoflysger-Eligeneil.com<br>Dashboard |
|                          |                 |                     | $\bigcirc$                     |         |                |          | Ĺ | NCOUNT .                             |
| now you're g             | oing to be abse | nt?                 |                                |         |                |          |   | billing & Payments                   |
| lease let us kr<br>head! | 10W SO WE CAN   | plan                |                                |         |                |          | - | Classes & Events                     |
| NUMBER OF ADDR           | HER             |                     |                                |         |                |          | 8 | Absences & Makesas                   |
|                          |                 |                     |                                |         |                |          | Þ | Spot TV                              |
| Jpcom                    | ing             |                     | -                              |         |                |          |   | Latent Announcement                  |
|                          |                 |                     | ()                             |         |                |          |   | Messages                             |
|                          |                 | Currently ti<br>al  | here are no future<br>bsences. |         |                |          | ⊳ | Contact Us                           |
|                          |                 | Nofu                | ture absences.                 |         |                |          |   | SENOUT                               |
| Past                     |                 |                     |                                |         |                |          |   |                                      |
| DATE                     | STUDENT         | CLASS MISSED        | REASON                         | ELIG    | IBLE FOR MA    | KEUP?    |   |                                      |
| Aug 31, 2020             | Dani            | Ballet L1 - Mon Spm |                                | YES     | Schedule M     | akeup    |   |                                      |
|                          |                 |                     |                                | 1.000   | 5              |          |   |                                      |

A window opens with the absence information, the student's name, and the available makeup classes (max of 100 classes displayed).

3. Click to Select the desired makeup class.

4. Click Submit.

Note: The system performs a final check to be sure the class is still available. If the class is no longer available a message "This class is no longer available for a makeup" pops up and the Select button is disabled. A different class will need to be selected.

\*If a Makeup success message has been created in the Parent Portal Absence & Makeup Settings, it will display to confirm the submission of the makeup.

5. Click OK to return and close out the window

| Makeup for:Aug 31, 2020DaniBallet L1 - Mon 5pm                                                                                           |                              |
|----------------------------------------------------------------------------------------------------|------------------------------|
| Available Makeups                                                                                                    | •                            |
| Tue Sep 22, 2020 @ 6:00pm<br>Ballet L1 - Tues 6pm<br>Jackrabbit Education w/ Ms. Dianne                                                  | Ļ                            |
| Tue Sep 29, 2020 @ 6:00pm<br>Ballet L1 - Tues 6pm<br>Jackrabbit Education w/ Ms. Dianne                                                  | ÷                            |
|                                                                                                    |                              |
| Makeup Scheduled                                                                                                    |                              |
| Your makeup has been successfully scheduled! Please make a note<br>class date and time. We require 3 days notice if you need to cancel t | of your makeu<br>the makeup. |
| OK                                                                                                    |                              |

#### Schedule a Makeup for an Upcoming Absence

When an absence has been submitted in the Parent Portal, the parent is returned to the Absences & Makeups page, and the scheduled absence appears in the Upcoming section.

1. Click View Schedule Impacts to see the classes that will be missed due to the absence.

\*A window opens with the absence information and the student's name.

2. Click Schedule Makeup.

A window opens with the absence information, the student's name, and the available makeup classes (max of 100 classes displayed).

3. Click to Select the desired makeup class.

4. Click Submit.

Note: The system performs a final check to be sure the class is still available. If the class is no longer available a message "This class is no longer available for a makeup" pops up and the Select button is disabled. A different class will need to be selected.

\*If a Makeup success message has been created in the Parent Portal Absence & Makeup Settings, it will display to confirm the submission of the makeup.

5. Click OK to return close out the window.

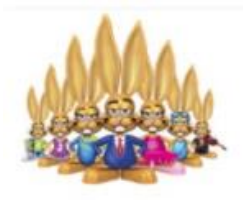

#### Makeup Reminders

Your makeup has been successfully scheduled! Please make a note of your makeup class date and time. We require 3 days notice if you need to cancel the makeup.

OK

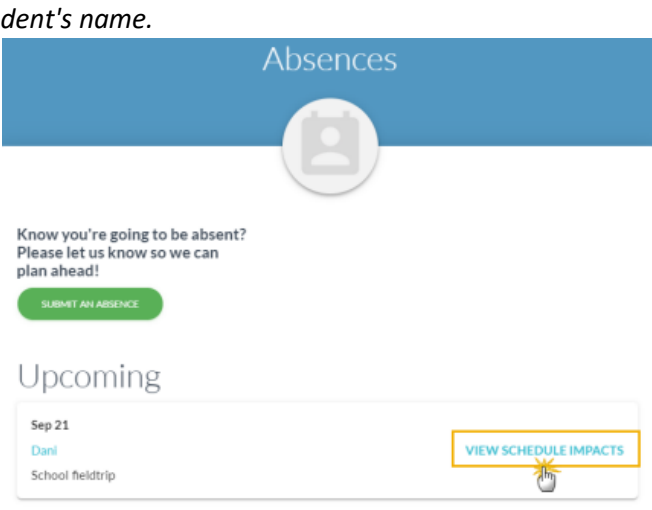

| Out Sep 21          |     |
|---------------------|-----|
| Sep 21, 2020        | ani |
| Ballet L1 - Mon 5pm |     |
|                     |     |
| 0                   |     |
|                     |     |
| CLC                 | DSE |
|                     | /JL |